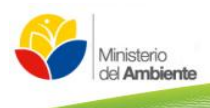

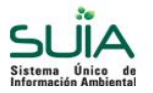

# Sistema Único de Información Ambiental

SUIA

# Manual de la Autoridad Ambiental-Licenciamiento Ambiental por Categorización (Categoría I, II, III y IV)

Manual de la Autoridad Ambiental - Cuatro Categorías

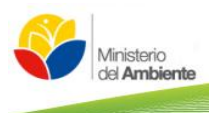

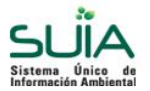

| Elaborado Por:         Marco Gallo, Mónica Curay |                             |  |
|--------------------------------------------------|-----------------------------|--|
| Revisado Por:                                    | Fernando Garzón             |  |
| Aprobado Por:                                    | Geovanny Aldás              |  |
| Fecha:                                           | Quito, 31 de Enero del 2014 |  |

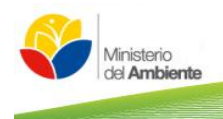

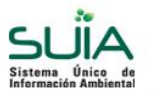

# Contenido

| Reg | gularizac          | ión Ambiental                                                                                                  | 4                |
|-----|--------------------|----------------------------------------------------------------------------------------------------|------------------|
| 1.  | Licenci            | amiento Ambiental por Categorización                                                                           | 6                |
| C   | ategoría           | 1                                                                                                    | 6                |
|     | 1.1.1<br>Ambier    | Firmar electrónicamente el Certificado Provisional de Registro<br>ntal                                         | 6                |
| C   | ategoría           | n II                                                                                                    | 9                |
|     | 1.1.2              | Firmar electrónicamente el Certificado de Intersección                                                         | 9                |
|     | 1.1.3              | Firmar electrónicamente el oficio de Aprobación Categoría II.                                                  | 9                |
| C   | ategoría           | n III                                                                                                    | .11              |
|     | 1.1.4              | Firmar electrónicamente el Certificado de Intersección                                                         | .11              |
|     | 1.1.5              | Asignar tarea Categoría III a un técnico analista                                                              | 12               |
|     | 1.1.6<br>Subsec    | Revisión Oficio de Aprobación de Categoría III a cargo del<br>retario.                                         | 13               |
|     | 1.1.7<br>del Sr. 3 | Borrador de la resolución de la licencia Ambiental Categoría III a carg<br>Subsecretario de Calidad Ambiental. | j <b>o</b><br>14 |
| C   | ategoría           | n IV                                                                                                    | 15               |
|     | 1.1.8              | Firmar electrónicamente el Certificado de Intersección                                                         | 16               |
|     | 1.1.9<br>analista  | Asignar tarea Categoría IV Términos de Referencia a un técnico<br>a.                                           | 16               |
|     | 1.1.10<br>Referer  | Revisión Oficio de Aprobación de Categoría IV Términos de<br>ncia a cargo del Sr. Subsecretario.               | 17               |
|     | 1.1.11<br>técnico  | Asignar tarea Categoría IV Estudio de Impacto Ambiental a un<br>analista.                                      | 18               |
|     | 1.1.12<br>Estudio  | Revisión Oficio del Pronunciamiento favorable de Categoría IV<br>de Impacto Ambiental.                         | 19               |
|     | 1.1.13<br>Ambier   | Aprobación de la Licencia Ambiental a cargo de la Sra. Ministra del<br>nte                                     | 20               |

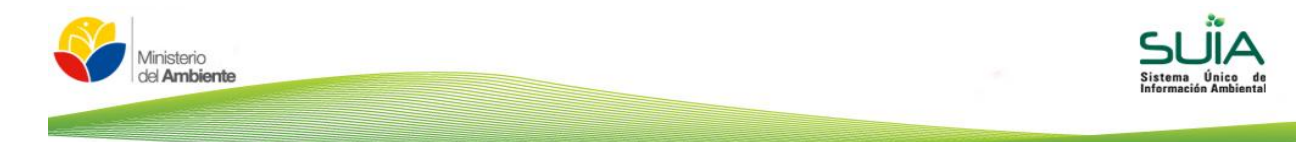

# Regularización Ambiental

El Sistema Único de Información Ambiental (SUIA) es una aplicación WEB que se desarrolló para la gestión de trámites y proyectos encaminados al control, registro, mantenimiento y preservación del medio ambiente a nivel nacional y al servicio de toda la ciudadanía.

Para el ingreso al SUIA diríjase a la página Web: <u>http://suia.ambiente.gob.ec</u>, donde podrá visualizar la siguiente pantalla (Ver figura 1).

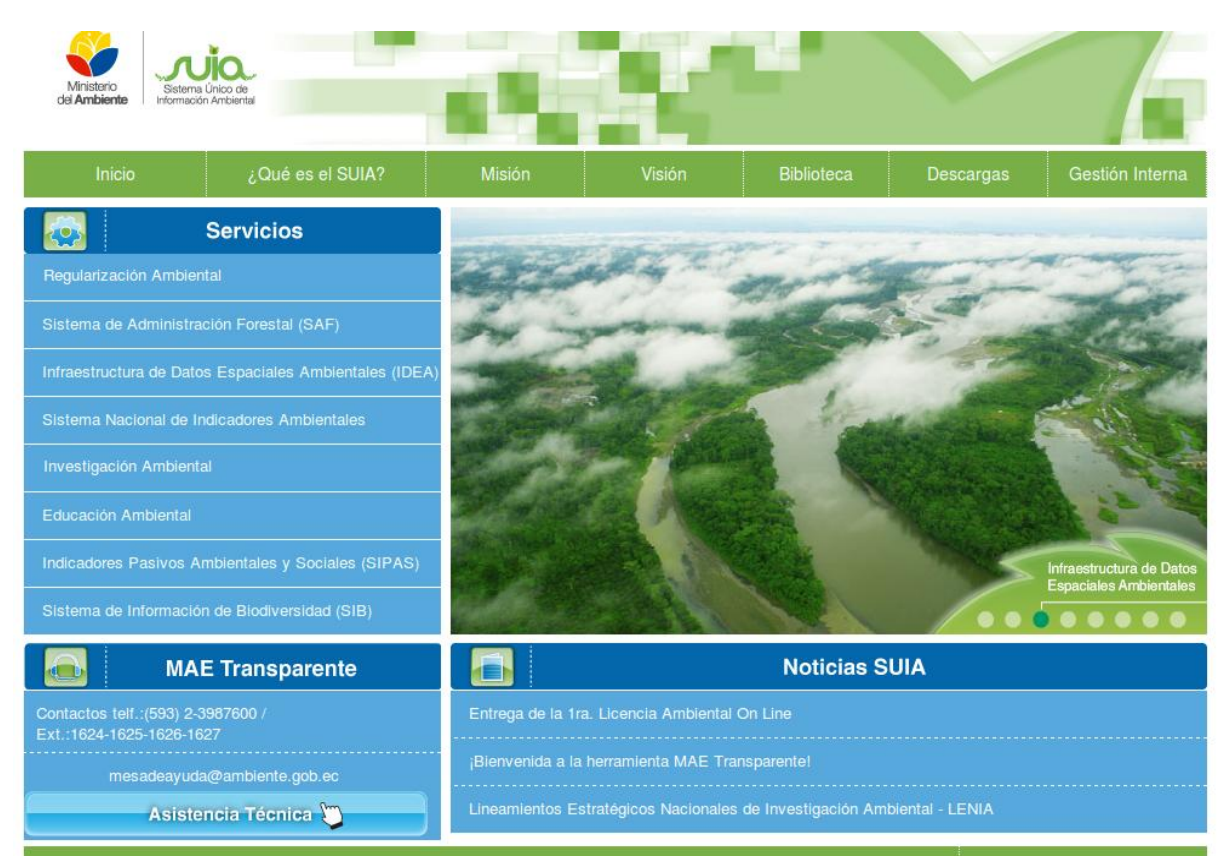

<Figura 1>: Pantalla principal de los servicios que brinda el Ministerio del Ambiente.

#### Detalle de Opciones:

- **MAE Transparente.** Permite al ciudadano reportar incidencias correspondientes al sistema y subsistemas SUIA.
- Regularización Ambiental.- Permite presentar las opciones que tiene el sistema SUIA. Al dar clic en la opción Regularización Ambiental el sistema presentará la siguiente pantalla (Ver figura 2).

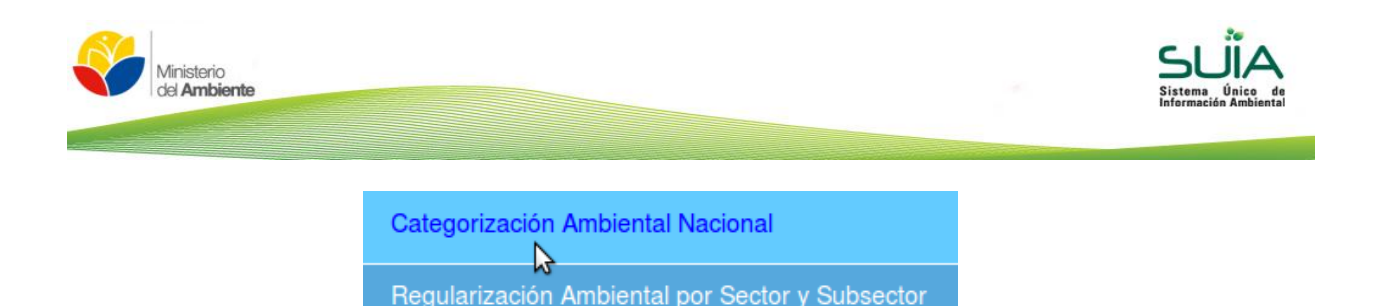

<Figura 2>: Opciones del sistema SUIA.

#### Detalle de opciones:

• Regularización Ambiental por Sector y Subsector.- Permite al ciudadano acceder al sistema SUIA anterior para la finalización de los proyectos que realizó correspondiente al proceso de regularización ambiental.

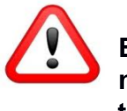

En el sistema anterior el ciudadano(a) no debe crear nuevos proyectos, únicamente debe finalizar los trámites que ya fueron creados.

 Categorización Ambiental Nacional.- Permite al ciudadano acceder al nuevo sistema para realizar la creación de proyectos nuevos mediante el proceso de categorización. Al dar clic en la opción "Categorización Ambiental Nacional" el sistema SUIA presentará la siguiente pantalla (Ver figura 3).

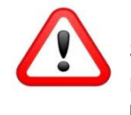

Si es un proyecto nuevo el ciudadano(a) debe registrarlo mediante "Nueva categorización de Regularización Ambiental".

| Si aún no eres usuario SUIA registrate ahora<br>Registrarse    | Usuario<br>Contraseña<br>201vidó su contraseña? |
|----------------------------------------------------------------|-------------------------------------------------|
| ¿Quieres conocer más sobre el SUIA?,<br><u>Infórmate aquí.</u> | Ingresar                                        |

<Figura 3>: Categorización Ambiental Nacional.

#### Detalle de opciones:

 Ingreso al sistema.- Si el usuario ya fue registrado y aprobado en el sistema SUIA usted debe ingresar el Usuario y la Contraseña que el sistema proporcionó.

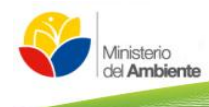

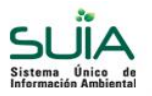

- ¿Quieres conocer más sobre el SUIA?.- Permite al ciudadano(a) conocer el proceso de Regularización Ambiental en el Sistema Único de Información Ambiental – SUIA.
- **Registrarse.** Si no existe un usuario y contraseña en el sistema SUIA el ciudadano(a) u organización deben registrarse.

#### 1. Licenciamiento Ambiental por Categorización

#### Categoría I

Dentro de esta categoría se encuentran catalogados los proyectos, obras o actividades cuyos impactos y riesgos ambientales, que son considerados no significativos.

Todos los proyectos, obras o actividades que se encuentren catalogados dentro de ésta categoría podrán regularizarse ambientalmente, a través de la obtención de un certificado de registro ambiental otorgado por la autoridad ambiental competente mediante el SUIA.

#### 1.1.1 Firmar electrónicamente el Certificado Provisional de Registro Ambiental.

Una vez que el ciudadano(a) revisó el documento correspondiente al Certificado Provisional de Registro Ambiental el sistema envía el certificado al Director Provincial para la firma electrónica respectiva (Ver figura 4).

| Calidad Ambiental                             | Autoridad Ambiental     | Bandeja                                         |   |                 |
|-----------------------------------------------|-------------------------|-------------------------------------------------|---|-----------------|
| Contexto de la Actividad                      |                         |                                                 |   |                 |
| Contexto de la Actividad                      |                         |                                                 |   |                 |
| Flujo                                         | Categoria I Detall      |                                                 |   |                 |
| Actividad                                     | Firma Certificado Ca    | tegoria I                                       |   |                 |
| Proyecto                                      | CULTIVO DE MAÍZ         | Detalles                                        |   |                 |
| Proponente                                    | Sr. LOLO DE LA CAI      | LE Detalles                                     |   |                 |
| Firma Digital                                 | Firmar un documento     | o digitalmente                                  |   |                 |
|                                               |                         |                                                 | _ |                 |
| Datos de la Actividad                         |                         |                                                 |   |                 |
| Certificado Provisonal de Regist<br>Ambiental | ro <u>Ver</u>           |                                                 |   |                 |
| Certificado de Registro Ambienta              | d Seleccionar ar        |                                                 |   |                 |
| Firmado *                                     | Seleccional a           |                                                 |   |                 |
|                                               |                         |                                                 |   |                 |
| * Requisitos obligatorios a llenar            |                         |                                                 |   |                 |
| Aceptar Cancelar                              |                         |                                                 |   |                 |
|                                               | Derechos reservados Min | isterio del Ambiente © 2011 www.ambiente.gob.ec |   | N°VISITAS: 4659 |

<Figura 4>: Descarga de documento del Certificado Provisional de Registro Ambiental

Al presionar en la opción "**Ver**" se descargará el Certificado Provisional de Registro Ambiental. Si al intentar descargar el documento se duplica la página de inmediato informar a Mesa de Ayuda MAE para solucionar el inconveniente. Una vez descargado el certificado el Director Provincial debe dirigirse a la siguiente opción: **Firmar un documento** digitalmente donde el sistema SUIA presentará la siguiente pantalla (**Ver figura 5**).

| Calidad Ambiental Auto                                                                            | ridad Ambiental Bandeja                                 |                        |   |
|---------------------------------------------------------------------------------------------------|---------------------------------------------------------|------------------------|---|
| Contexto de la Actividad                                                                          | Firmar Documento                                        |                        |   |
| Flujo<br>Actividad<br>Proyecto<br>Proponente<br>Firma Digital                                     | Categoria<br>Fima Ce<br>CULTIVC<br>Sr. LOLO<br>Firme Le | Examinar Token  Firmar | E |
| Certificado Provisonal de Registro<br>Ambiental<br>Certificado de Registro Ambiental<br>Firmado * | SUIA - Firma Digital:                                   |                        |   |

<Figura 5>: Firmar documento electrónicamente.

# Detalle de opciones:

- Seleccionar el documento a firmar.- El Director debe seleccionar el documento que va a firmar electrónicamente.
- Tipo firma digital.- Se debe seleccionar la opción Token.
- Ingrese la contraseña.- Ingreso de la contraseña asignada en el dispositivo Token.
- **Firmar.-** Al presionar firmar el documento presentará el pie de firma del Director Provincial correspondiente.
- SUIA Firma Digital.- Una vez firmado el documento en esta opción presentará el detalle del documento firmado. El documento firmado se guarda en la misma ruta del documento que seleccionó para la firma electrónica.

Presentación del documento firmado electrónicamente (Ver figura 6).

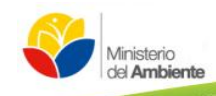

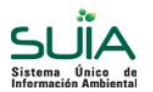

| Ũ                                                                                                    |                                                                                                   | Ministerio<br>del Ambient                                                                                            |
|----------------------------------------------------------------------------------------------------|---------------------------------------------------------------------------------------------------|----------------------------------------------------------------------------------------------------|
|                                                                                                    | CERTIFICADO DE I                                                                                  | REGISTRO AMBIENTAL                                                                                                   |
|                                                                                                    | DIRECCION PF                                                                                      | ROVINCIAL DE LOJA                                                                                                    |
| La DIRECCION PR<br>República del Ecua                                                                   | OVINCIAL DE LOJA, en cumplimi<br>dor, la normativa ambiental aplica                               | ento a las disposiciones contenidas en la Constitución de<br>ble y los requerimientos previstos para esta categoría, |
| CERTIFICA QUE:                                                                                          |                                                                                                   |                                                                                                    |
|                                                                                                    | CULTI                                                                                             | /O DE MAÍZ                                                                                                    |
| Se encuentra regis<br>fases de su activida<br>y la normativa ambi                                       | trada con el No. 00001-11-2013-<br>d la guía de buenas prácticas amb<br>ental aplicable.          | RA-UAF-DPAL-MAE, debiendo observar durante todas la<br>ientales otorgada por el Ministerio del Ambiente del Ecuado   |
| Las características                                                                                     | generales de la actividad son las si                                                              | guientes:                                                                                                    |
| DATOS TÉCNIC                                                                                            | :OS:                                                                                              |                                                                                                    |
| Categoría: CATEGO<br>Código (en base a O<br>Nombre de la activi<br>Ubicación Geográfi<br>/ LOJA / SUCRE | DRÍA I.<br>CCAN): 11.1.1.6.3<br>dad (en base a CCAN): Cultivo de I<br>ca: EL PROYECTO SE ENCUENTI | naíz menor o igual a 15 hectáreas<br>RA A 50 METROS DEL CENTRO COMERCIAL AYO / LOJ                                   |
| DATOS ADMINI                                                                                            | STRATIVOS:                                                                                        |                                                                                                    |
| Nombre del represe<br>Dirección: aaaaaaa<br>Teléfono: 02222222<br>E-mail: fgarzon@ar                    | ntante legal: Sr. DE LA CALLE LO<br>2.<br>nbiente.gob.ec.                                         | LO.                                                                                                    |
| Código del Proyecto                                                                                     | :MAE-RA-2013-41090                                                                                |                                                                                                    |
| El presente certifica                                                                                   | do de registro ambiental tiene valid                                                              | lez por 2 años desde la fecha de su emisión.                                                                         |
|                                                                                                    | fin del docu                                                                                      | mento                                                                                                    |
|                                                                                                    |                                                                                                   |                                                                                                    |
| Dado en LOJA a 14                                                                                       | de agosto del 2013.                                                                               |                                                                                                    |
| Atentamente,                                                                                            |                                                                                                   |                                                                                                    |
| Documento firi                                                                                          | nado electrónicamente                                                                             | 1                                                                                                    |
| DIRECTOR PRO                                                                                            | VINCIAL DE LOJA                                                                                   |                                                                                                    |

<Figura 6>: Revisión técnica analista – Registro de Categoría.

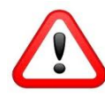

Una vez firmado el documento el Director Provincial debe adjuntar el documento firmado, al presionar "Aceptar" el sistema SUIA envía la notificación al ciudadano(a) propietario(a) del proyecto que ya se encuentra el documento firmado electrónicamente.

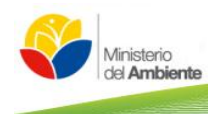

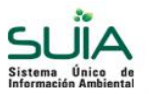

# Categoría II

Dentro de ésta categoría se encuentran catalogados los proyectos, obras o actividades cuyos impactos ambientales y/o riesgo ambiental, son considerados de bajo impacto.

Todos los proyectos, obras o actividades catalogados dentro de ésta categoría, deberán regularizarse ambientalmente a través de la obtención de una licencia ambiental, que será otorgada por la autoridad ambiental competente, mediante el SUIA.

Para la obtención de la licencia ambiental, el promotor de estos proyectos, obras o actividades, deberá regularizarse mediante el SUIA, conforme al manual de procedimientos previsto para ésta categoría, y acorde a los lineamientos que establezca la autoridad ambiental competente.

#### 1.1.2 Firmar electrónicamente el Certificado de Intersección.

Una vez que el técnico analista generó el mapa y oficio finales, el sistema SUIA envía el trámite al Director Provincial para la firma electrónica respectiva (Ver figura 7).

| Calidad Ambiental                | Autoridad Ambiental Bandeja                                            |  |
|----------------------------------|------------------------------------------------------------------------|--|
| Contexto de la Actividad         |                                                                        |  |
| Flujo                            | Certificado de Intersección Detalles                                   |  |
| Actividad                        | Firma Autoridad Ambiental                                              |  |
| Proyecto                         | CULTIVO DE MALANGA Detalles                                            |  |
| Proponente                       | Sr. LOLO DE LA CALLE Detailes                                          |  |
| Firma Digital                    | Eimar un documento digitalmente                                        |  |
| Datos de la Actividad            |                                                                        |  |
| Informe Certificado Intersección | Ver                                                                    |  |
| Oficio firmado *                 | Examinar No se ha seleccionado ningún archivo.                         |  |
| Nota                             | La Autoridad Ambiental debe firmar el Documento                        |  |
|                                  |                                                                        |  |
| * Requisitos obligatorios a llen | ar                                                                     |  |
| Aceptar Cancelar                 |                                                                        |  |
|                                  | Derechos reservados Ministerio del Ambiente © 2011 www.ambiente.gob.ec |  |

<Figura 7>: Descarga de documento del Certificado de Intersección Final.

Al presionar en la opción "**Ver**" se descargará el Certificado de intersección final, donde el Director debe firmarlo y adjuntar en la opción "**Examinar**", luego al presionar la opción "**Aceptar**" finaliza la etapa de Certificado de Intersección.

# 1.1.3 Firmar electrónicamente el oficio de Aprobación Categoría II.

Una vez que el técnico analista revisa el oficio de aprobación el trámite pasa a la bandeja del Director Provincial para la firma respectiva de dicho documento (Ver figura 8). Si desea ver el proceso de firma electrónica puede dirigirse a la página 6 y ,7.

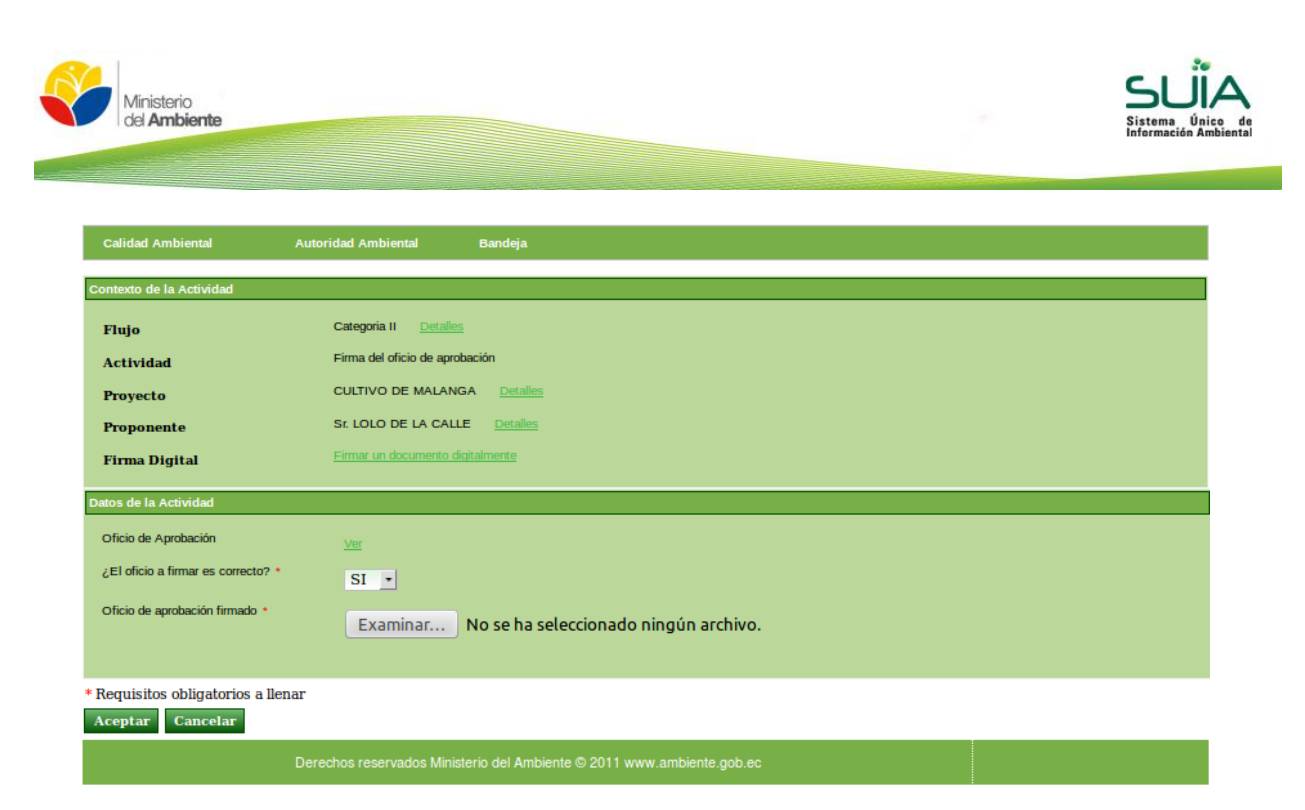

<Figura 8>: Descarga y firma del Oficio de Aprobación – Categoría II.

Si el oficio es correcto se debe seleccionar la opción SI caso contrario el proyecto regresará al técnico para que genere nuevamente el oficio. Si el Oficio es correcto y una vez firmado el documento el Director Provincial debe adjuntar dicho documento firmado, al presionar "**Aceptar**" el sistema SUIA envía la notificación al ciudadano(a) propietario(a) del proyecto que ya se encuentra el documento firmado electrónicamente.

Luego de que el sistema presenta la Licencia Ambiental Provisional al ciudadano(a) para que revise la información, una vez que revisa el documento el proyecto pasa a la bandeja del Director Provincial que revise y firme dicho documento electrónicamente **(Ver figura 9)**.

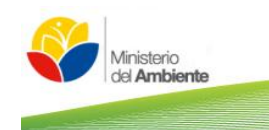

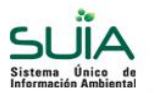

| Calidad Ambiental A                | Autoridad Ambiental Bandeja                                            |
|------------------------------------|------------------------------------------------------------------------|
| Contexto de la Actividad           |                                                                        |
| Fluio                              | Categoria II Detailes                                                  |
| Actividad                          | Firma de la Licencia Ambiental                                         |
| Brownets                           | CULTIVO DE MALANGA Detalles                                            |
| Proyecto                           | St LOLO DE LA CALLE Detallos                                           |
| Froponence                         | Eimar un documento divitalmente                                        |
| Firma Digital                      |                                                                        |
| Datos de la Actividad              |                                                                        |
| Licencia Ambiental                 | <u>Ver</u>                                                             |
| ¿La Licencia Ambiental a firmar es | SI •                                                                   |
| Licencia Ambiental firmada *       |                                                                        |
|                                    | Examinar No se na seleccionado ningun archivo.                         |
|                                    |                                                                        |
| * Requisitos obligatorios a llena  | r                                                                      |
| Aceptar Cancelar                   |                                                                        |
| [                                  | Derechos reservados Ministerio del Ambiente © 2011 www.ambiente.gob.ec |

<Figura 9>: Descarga y firma de la Licencia Ambiental – Categoría II.

Una vez firmado el documento el Director Provincial debe adjuntar el documento firmado, al presionar "Aceptar" el sistema SUIA envía la notificación al ciudadano(a) propietario(a) del proyecto que ya se encuentra el documento firmado electrónicamente. El proyecto luego pasa donde el ciudadano para que descargue el oficio y Licencia Ambiental Provisional.

#### Categoría III

Dentro de ésta categoría se encuentran catalogados los proyectos, obras o actividades cuyos impactos ambientales o riesgo ambiental son considerados de mediano impacto.

Todos los proyectos, obras o actividades catalogados dentro de ésta categoría, deberán regularizarse ambientalmente a través de la obtención de una licencia ambiental, que será otorgada por la autoridad ambiental competente, mediante el SUIA.

Para la obtención de la licencia ambiental, el promotor de estos proyectos, obras o actividades, deberá regularizarse mediante el SUIA, conforme al manual de procedimientos previsto para ésta categoría, y acorde a los lineamientos que establezca la autoridad ambiental competente.

#### 1.1.4 Firmar electrónicamente el Certificado de Intersección.

Una vez que el técnico analista generó el mapa y oficio finales, el sistema SUIA envía el trámite al Director Provincial para la firma electrónica respectiva (Ver figura 10).

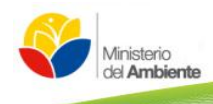

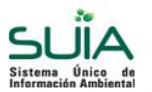

| Calidad Ambiental                  | Autoridad Ambiental Bandeja                   |              |
|------------------------------------|-----------------------------------------------|--------------|
| Contexto de la Actividad           |                                               |              |
| Eluia                              | Certificado de Intersección Detalles          |              |
| Actividad                          | Firma Autoridad Ambiental                     |              |
| Proyecto                           | EXPLORACIÓN AVANZADA DE MEDIAN                | A MINERÍA    |
| Proponente                         | Sr. LOLO DE LA CALLE Detalles                 |              |
| Firma Digital                      | Firmar un documento digitalmente              |              |
| Datos de la Actividad              |                                               |              |
| Informe Certificado Intersección   | Ver                                           |              |
| Oficio firmado *                   | Seleccionar archivo No se eligió              | ó archivo    |
| Nota                               | La Autoridad Ambiental debe firmar el Dr      | ocumento     |
|                                    |                                               |              |
| * Requisitos obligatorios a llenar |                                               |              |
| Aceptar Cancelar                   |                                               |              |
|                                    | Derechos reservados Ministerio del Ambiente 🛛 | © 2011 www.a |

<Figura 10>: Descarga y firma del Informe de Certificado Intersección.

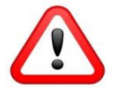

Al presionar en la opción "**Ver**" se descargará el Certificado de intersección final, donde el Director debe firmarlo y adjuntar en la opción "**Examinar**", luego al presionar la opción "**Aceptar**" finaliza la etapa de Certificado de Intersección.

# 1.1.5 Asignar tarea Categoría III a un técnico analista.

Cuando el ciudadano(a) inicio la etapa de categoría III el sistema SUIA envía el tramite a la bandeja de la Autoridad Ambiental para que asigne el proyecto a un técnico analista (Ver figura 11).

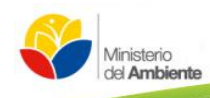

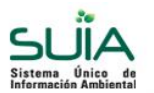

| Calida   | d Ambi    | ental                       | Autoridad Ambiental   | Bandeja               |                                          |
|----------|-----------|-----------------------------|-----------------------|-----------------------|------------------------------------------|
| Contexto | ) de la A | ctividad                    |                       |                       |                                          |
| Flujo    |           |                             | Categoria III         | <u>Detalles</u>       |                                          |
| Activi   | idad      |                             | Autoridad asigna      | tareas                |                                          |
| Proye    | ecto      |                             | EXPLORACIÓN           | N AVANZADA DE M       | EDIANA MINERÍA Detalles                  |
| Prope    | nente     |                             | Sr. LOLO DE LA        | A CALLE Detailer      |                                          |
| Tiopo    | meme      |                             |                       |                       |                                          |
| Datos de | la Activ  | <i>r</i> idad               |                       |                       |                                          |
| Activida | ad        |                             | Asigne al Técn        | ico a cargo de la Rev | risión del Proyecto                      |
|          |           |                             |                       |                       |                                          |
|          |           | Técnico Selec               | cionado: ZALDUMBIDE L | ENIN                  |                                          |
| As       | ignar     | Identificación              | Nombre completo       | Carga de trabajo      |                                          |
| Sele     | ccionar   | 1719005496                  | ZALDUMBIDE LENIN      | 0                     |                                          |
| Sele     | ccionar   | 1719577262                  | SANTILLAN SANDRA      | 0                     |                                          |
| Sele     | ccionar   | 1716594666                  | DUQUE JORGE           | 0                     |                                          |
| Sele     | ccionar   | 0401365994                  | NASAMUES SUSAN        | 0                     |                                          |
| Sele     | eccionar  | 1711003986                  | CORREA FABIA          | 1                     |                                          |
| Sele     | ccionar   | 1713854766                  | MOYA LILIAN           | 1                     |                                          |
| Sele     | ccionar   | 1716111891                  | GAVILANES GABRIEL     | 1                     |                                          |
| Sele     | ccionar   | 1803498201                  | FONSECA ROSA          | 2                     |                                          |
| Sele     | ccionar   | 1717095531                  | REVELO GABRIEL        | 2                     |                                          |
| Sele     | ccionar   | 1709501710                  | GAVILANEZ ROBERTO     | 3                     |                                          |
|          |           |                             |                       |                       | 4 1 2 xx xxxxxxxxxxxxxxxxxxxxxxxxxxxxxxx |
|          |           |                             |                       |                       |                                          |
| * Requis | sitos of  | oligatorios a ll<br>ancelar | enar                  |                       |                                          |
|          |           |                             |                       |                       |                                          |
|          |           |                             | Derechos reservados   | Ministerio del Am     | biente © 2011 www.ambiente.gob.ec        |

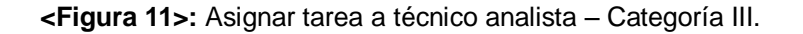

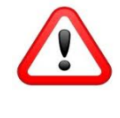

Al seleccionar el técnico responsable y luego presionar "Aceptar" el sistema SUIA envía el trámite a la bandeja del técnico analista responsable para que revise la información de la Categoría III y el Oficio de Aprobación.

# 1.1.6 Revisión Oficio de Aprobación de Categoría III a cargo del Subsecretario.

Cuando el técnico analista revisó el Oficio de Aprobación al presionar "Aceptar" el trámite pasa a la bandeja del Sr. Subsecretario de Calidad Ambiental para que revise el oficio de aprobación (Ver figura 12).

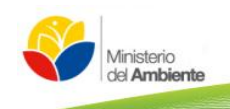

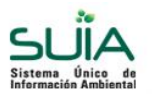

| Calidad Ambiental Au               | toridad Ambiental Bandeja                                             |
|------------------------------------|-----------------------------------------------------------------------|
| Contexto de la Actividad           |                                                                       |
| Contexto de la Actividad           |                                                                       |
| Flujo                              | Categoria III Detailes                                                |
| Actividad                          | Revisión Oficio Aprobación                                            |
| Proyecto                           | EXPLORACIÓN AVANZADA DE MEDIANA MINERÍA Detalles                      |
| Proponente                         | Sr. LOLO DE LA CALLE Detalles                                         |
| Firma Digital                      | Firmar un documento digitalmente                                      |
| Datos de la Actividad              |                                                                       |
| Oficio Aprobado                    | <u>Ver</u>                                                            |
| ¿El oficio a firmar es correcto? * | SI •                                                                  |
| Oficio de Aprobación firmado *     | Examinar No se ha seleccionado ningún archivo.                        |
| * Pequisites obligatories a llenar |                                                                       |
| Aceptar Cancelar                   |                                                                       |
| De                                 | erechos reservados Ministerio del Ambiente © 2011 www.ambiente.gob.ec |

<Figura 12>: Revisión del Oficio de Aprobación Categoría III a cargo del Sr. Subsecretario.

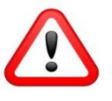

Si el Oficio a firmar no es correcto el proyecto regresa al técnico para que se genere nuevamente el documento. Si el Oficio es correcto al adjuntar dicho documento firmado y luego presionar en la opción "**Aceptar**" el sistema envía la notificación y el proyecto a la bandeja del ciudadano(a) para que descargue el oficio de aprobación y adjunte el pago por servicios administrativos.

# 1.1.7 Borrador de la resolución de la licencia Ambiental Categoría III a cargo del Sr. Subsecretario de Calidad Ambiental.

Cuando el técnico analista adjunta el Borrador y luego presiona "Aceptar" el proyecto pasa a la bandeja del Sr. Subsecretario para la revisión del Borrador de la resolución de la licencia Ambiental Categoría III. (Ver figura 13).

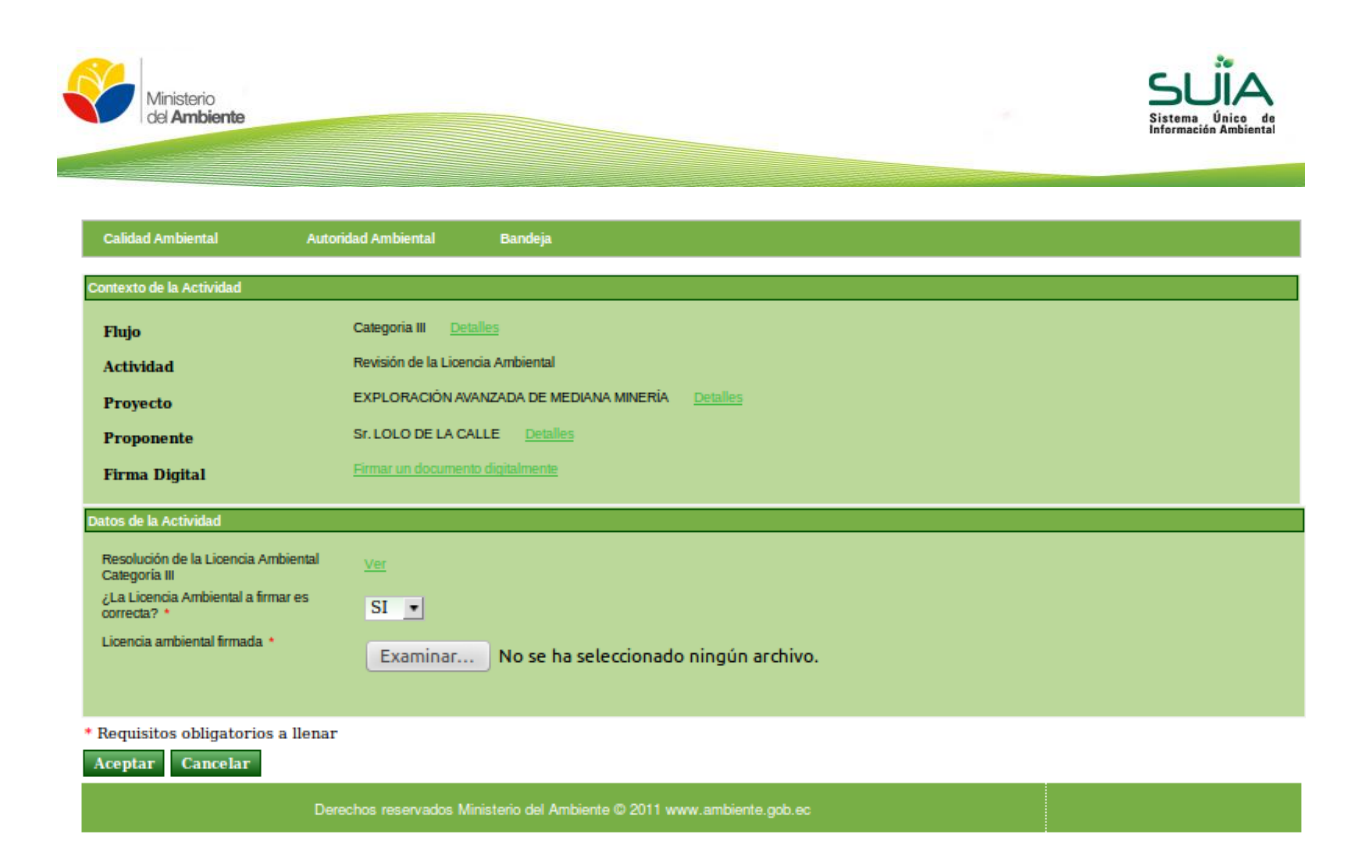

<Figura 13>: Revisión y Firma de la Licencia Ambiental Categoría III.

#### Detalle de opciones:

- **Resolución de la Licencia Ambiental Categoría III.-** Descargar el Borrador de la Licencia Ambiental de Categoría III realizada por el técnico analista.
- ¿La licencia Ambiental a firmar es correcta?.- Indicar si la documentación es correcta o no. Si no es correcta el proyecto regresará a la bandeja del técnico para que adjunte la información correcta.
- Licencia ambiental firmada.- Adjuntar la Licencia Ambiental firmada.

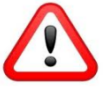

Al presionar "**Aceptar**" el sistema SUIA enviará la notificación al ciudadano(a) de que se ha emitido la Licencia Ambiental Categoría III y finalizará el proceso del proyecto en el sistema SUIA.

# Categoría IV

Dentro de esta categoría se encuentran catalogados los proyectos, obras o actividades cuyos impactos y/o riesgos ambientales, son considerados de alto impacto.

Todos los proyectos, obras o actividades catalogados dentro de esta categoría, deberán regularizarse ambientalmente a través de la obtención de una licencia ambiental, que será otorgada por la autoridad ambiental competente, mediante el SUIA.

Para la obtención de la licencia ambiental, el promotor de estos proyectos, obras o actividades, deberá regularizarse mediante el SUIA, conforme al manual de procedimientos previsto para esta categoría, y acorde a los lineamientos que establezca la autoridad ambiental competente.

Manual de la Autoridad Ambiental – Cuatro Categorías

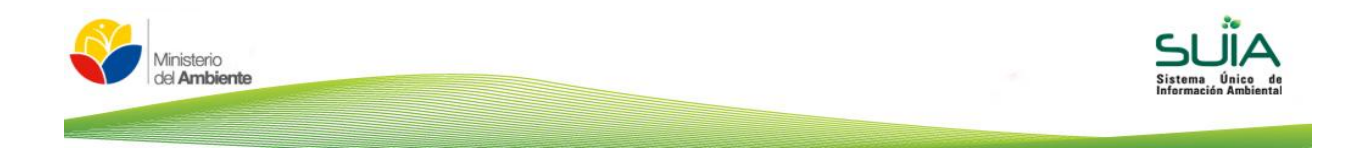

#### 1.1.8 Firmar electrónicamente el Certificado de Intersección.

Una vez que el técnico analista generó el mapa y oficio finales, el sistema SUIA envía el trámite al Director Provincial para la firma electrónica respectiva **(Ver figura 14)**.

| Calidad Ambiental                                            | Autoridad Ambiental Bandeja                                                                              |
|--------------------------------------------------------------|----------------------------------------------------------------------------------------------------|
| Contexto de la Actividad                                     |                                                                                                    |
| Flujo                                                        | Certificado de Intersección Detalles                                                                     |
| Actividad                                                    | Firma Autoridad Ambiental                                                                                |
| Proyecto                                                     | GENERACIÓN DE ENERGÍA NUCLEAR Detalles                                                                   |
| Proponente                                                   | Sr. LOLO DE LA CALLE Detalles                                                                            |
| Firma Digital                                                | Firmar un documento digitalmente                                                                         |
| Datos de la Actividad                                        |                                                                                                    |
| Informe Certificado Intersección<br>Oficio firmado *<br>Nota | Ver<br>Examinar No se ha seleccionado ningún archivo.<br>La Autoridad Ambiental debe firmar el Documento |
| * Requisitos obligatorios a lle<br>Aceptar Cancelar          | enar                                                                                                    |
|                                                              | Derechos reservados Ministerio del Ambiente © 2011 www.ambiente.gob.ec                                   |

<Figura 14>: Revisión y Firma del Certificado de Intersección - Categoría IV.

# 1.1.9 Asignar tarea Categoría IV Términos de Referencia a un técnico analista.

Cuando el ciudadano(a) inicio la etapa de categoría IV Términos de Referencia, el sistema SUIA envía el tramite a la bandeja de la Autoridad Ambiental para que asigne el proyecto a un técnico analista **(Ver figura 15)**.

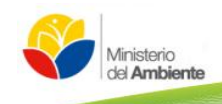

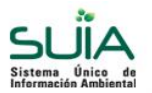

| Calidad Ambie     | ntal           | Autoridad Ambiental    | Bandeja              |                                    |
|-------------------|----------------|------------------------|----------------------|------------------------------------|
| Contexto de la Ar | tividad        |                        |                      |                                    |
|                   |                | Categoría IV Té        | rminos de Referenc   | a Detalles                         |
| riujo             |                | caligoria re           |                      | A <u>the ballies</u>               |
| Actividad         |                | Asignar Tarea          |                      |                                    |
| Proyecto          |                | GENERACIÓN             | DE ENERGÍA NUCI      | EAR Detailes                       |
| Proponente        |                | Sr. LOLO DE L          | A CALLE Detaile      | 5                                  |
|                   |                |                        |                      |                                    |
| Datos de la Activ | idad           |                        |                      |                                    |
| Actividad         |                | Asigne al Téo          | nico a cargo de la R | evisión del Proyecto               |
|                   |                |                        |                      |                                    |
|                   | Técnico Selec  | cionado: ZALDUMBIDE LE | ENIN                 |                                    |
| Asignar           | Identificación | Nombre completo        | Carga de trabajo     |                                    |
| Seleccionar       | 1719005496     | ZALDUMBIDE LENIN       | 0                    |                                    |
| Seleccionar       | 1719577262     | SANTILLAN SANDRA       | 0                    |                                    |
| Seleccionar       | 1716594666     | DUQUE JORGE            | 0                    |                                    |
| Seleccionar       | 0401365994     | NASAMUES SUSAN         | 0                    |                                    |
| Seleccionar       | 1711003986     | CORREA FABIA           | 1                    |                                    |
| Seleccionar       | 1713854766     | MOYA LILIAN            | 1                    |                                    |
| Seleccionar       | 1716111891     | GAVILANES GABRIEL      | 1                    |                                    |
| Seleccionar       | 1803498201     | FONSECA ROSA           | 2                    |                                    |
| Seleccionar       | 1717095531     | REVELO GABRIEL         | 2                    |                                    |
| Seleccionar       | 1709501710     | GAVILANEZ ROBERTO      | 3                    |                                    |
|                   |                |                        |                      |                                    |
|                   |                |                        |                      |                                    |
| * Requisitos ol   | oligatorios a  | llenar                 |                      |                                    |
| Aceptar C         | ancelar        |                        |                      |                                    |
|                   |                | Derechos reservado     | s Ministerio del Ar  | nbiente © 2011 www.ambiente.oob.ec |

**Figura 15>:** Asignar tarea a técnico analista – Categoría IV Términos de Referencia.

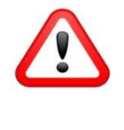

Al seleccionar el técnico responsable y luego presionar "Aceptar" el sistema SUIA envía el trámite a la bandeja del técnico analista responsable para que revise la información de los términos de referencia y el Oficio de aprobación.

#### 1.1.10 Revisión Oficio de Aprobación de Categoría IV Términos de Referencia a cargo del Sr. Subsecretario.

Cuando el técnico analista revisó el Oficio de Aprobación al presionar "**Aceptar**" el trámite pasa a la bandeja del Sr. Subsecretario de Calidad Ambiental para que revise y firme el oficio de aprobación de la Categoría IV Términos de Referencia **(Ver figura 16)**.

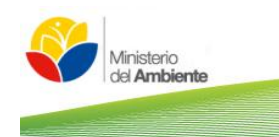

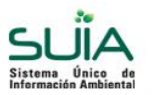

| Calidad Ambiental Auto             | oridad Ambiental Bandeja                                             |
|------------------------------------|----------------------------------------------------------------------|
| Contexto de la Actividad           |                                                                      |
| Flujo                              | Categoria IV Términos de Referencia Detailles                        |
| Actividad                          | Aprobación                                                           |
| Proyecto                           | GENERACIÓN DE ENERGÍA NUCLEAR Detalles                               |
| Proponente                         | Sr. LOLO DE LA CALLE Detalles                                        |
| Firma Digital                      | Firmar un documento digitalmente                                     |
| Datos de la Actividad              |                                                                      |
| Oficio Aprobación TDR's            | <u>Ver</u>                                                           |
| Aprobar Oficio Aprobación *        | SI •                                                                 |
| Oficio Firmado Aprobación TDR's *  | Examinar No se ha seleccionado ningún archivo.                       |
| * Requisitos obligatorios a llena: | r                                                                    |
| Aceptar Cancelar                   | -                                                                    |
| De                                 | rechos reservados Ministerio del Ambiente © 2011 www.ambiente.gob.ec |

**Figura 16>:** Revisión y firma del Oficio de Aprobación Categoría IV Términos de Referencia a cargo del Sr. Subsecretario.

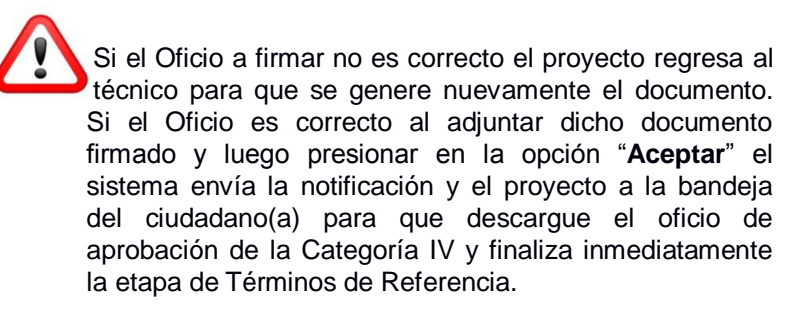

#### 1.1.11 Asignar tarea Categoría IV Estudio de Impacto Ambiental a un técnico analista.

Cuando el ciudadano(a) inicio la etapa de categoría IV Estudio de Impacto Ambiental, el sistema SUIA envía el tramite a la bandeja de la Autoridad Ambiental para que asigne el proyecto a un técnico analista (Ver figura 17).

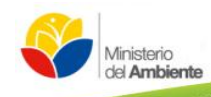

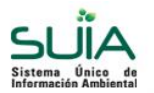

| Calidad Ambie    | ntal           | Autoridad Ambiental    | Bandeja               |                                    |
|------------------|----------------|------------------------|-----------------------|------------------------------------|
| Contexto de la A | ctividad       |                        |                       |                                    |
| Flujo            |                | Categoria IV Es        | tudio de Impacto An   | biental <u>Detailes</u>            |
| Actividad        |                | Asignar Tarea          |                       |                                    |
| Provecto         |                | GENERACIÓN             | DE ENERGÍA NUCL       | EAR Detailes                       |
| Basanat          |                | St LOLO DE L           | A CALLE Detaile       |                                    |
| Proponente       |                | 5                      |                       | -                                  |
| Datos de la Acti | idad           |                        |                       |                                    |
| Actividad        |                | Asigno al Téc          | nico a carno de la R  | avisión del Droverto               |
|                  |                | Augric ar rec          | nico a cargo de la re | ensor de Proyecto                  |
|                  | Técnico Selec  | cionado: ZALDUMBIDE LI | ENIN                  |                                    |
| Asignar          | Identificación | Nombre completo        | Carga de trabajo      |                                    |
| Seleccionar      | 1719005496     | ZALDUMBIDE LENIN       | 0                     |                                    |
| Seleccionar      | 1719577262     | SANTILLAN SANDRA       | 0                     |                                    |
| Seleccionar      | 1716594666     | DUQUE JORGE            | 0                     |                                    |
| Seleccionar      | 0401365994     | NASAMUES SUSAN         | 0                     |                                    |
| Seleccionar      | 1711003986     | CORREA FABIA           | 1                     |                                    |
| Seleccionar      | 1713854766     | MOYA LILIAN            | 1                     |                                    |
| Seleccionar      | 1716111891     | GAVILANES GABRIEL      | 1                     |                                    |
| Seleccionar      | 1803498201     | FONSECA ROSA           | 2                     |                                    |
| Seleccionar      | 1709501710     | REVELO GABRIEL         | 2                     |                                    |
| Seleccional      | 1705301710     | GAVIEANEZROBERTO       | 3                     |                                    |
|                  |                |                        |                       |                                    |
| Requisitos o     | bligatorios a  | llenar                 |                       |                                    |
| Aceptar C        | ancelar        |                        |                       |                                    |
|                  |                | Derechos reservado     | s Ministerio del An   | ibiente © 2011 www.ambiente.cob.ec |

<Figura 17>: Asignar tramite a un técnico analista - Categoría IV Estudio Impacto Ambiental.

# 1.1.12 Revisión Oficio del Pronunciamiento favorable de Categoría IV Estudio de Impacto Ambiental.

Cuando el técnico analista revisó el Oficio de pronunciamiento favorable al presionar "Aceptar" el trámite pasa a la bandeja del Sr. Subsecretario de Calidad Ambiental para que revise y firme el oficio de pronunciamiento favorable de la Categoría IV del estudio de Impacto Ambiental (Ver figura 18).

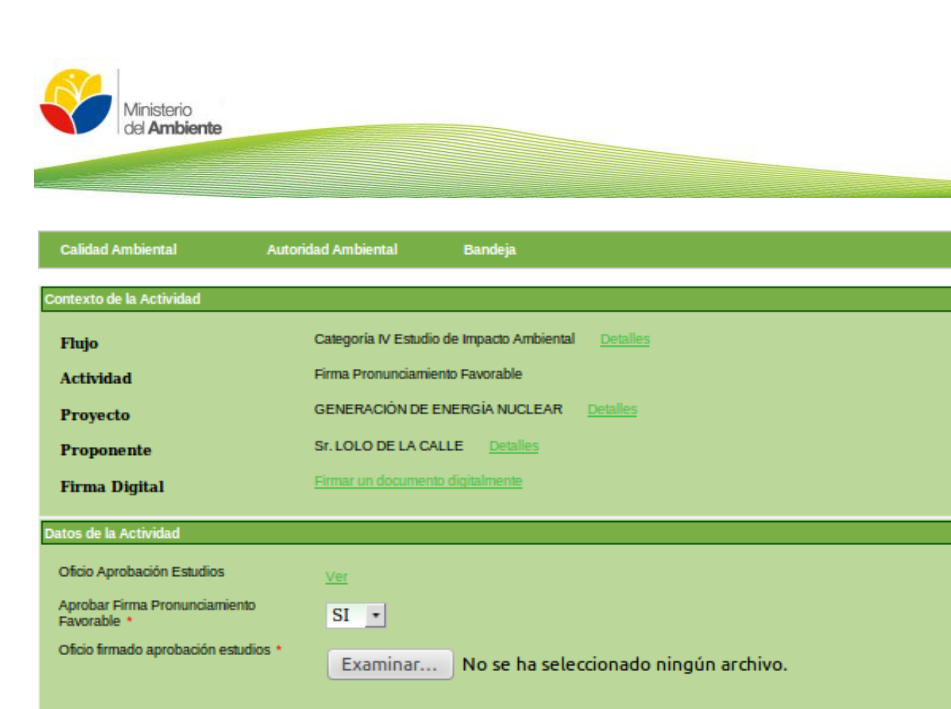

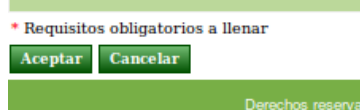

Derechos reservados Ministerio del Ambiente @ 2011 www.ambiente.gob.ec

<Figura 18>: Revisión y firma del Oficio pronunciamiento favorable de la Categoría IV Estudio de Impacto Ambiental.

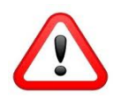

Si el Oficio a firmar no es correcto el proyecto regresa al técnico para que se genere nuevamente el documento. Si el Oficio es correcto al adjuntar dicho documento firmado y luego presionar en la opción "**Aceptar**" el sistema envía la notificación y el proyecto a la bandeja del ciudadano(a) para que descargue el oficio de aprobación de la Categoría IV y adjunte los documentos financieros Estudio de Impacto.

# 1.1.13 Aprobación de la Licencia Ambiental a cargo de la Sra. Ministra del Ambiente.

Cuando Despacho Ministerial revisó y aprobó la Licencia Ambiental al presionar "Aceptar" el trámite pasa a la bandeja de la Sra. Ministra del Ambiente para la aprobación de la Licencia Ambiental (Ver figura 19).

|                         |                                                                                                    | and the second second se |                                                                                                    |                                                                                                    |                                                                                                    |
|-------------------------|----------------------------------------------------------------------------------------------------|----------------------------------------------------------------------------------------------------|----------------------------------------------------------------------------------------------------|----------------------------------------------------------------------------------------------------|----------------------------------------------------------------------------------------------------|
| Autoridad Ambiental     | Bandeja                                                                                                    |                                                                                                    |                                                                                                    |                                                                                                    |                                                                                                    |
|                         |                                                                                                    |                                                                                                    |                                                                                                    |                                                                                                    |                                                                                                    |
| Categoria IV Estudio de | e Impacto Ambiental                                                                                          | Detailes                                                                                                    |                                                                                                    |                                                                                                    |                                                                                                    |
| Aprobación Ministerial  |                                                                                                    |                                                                                                    |                                                                                                    |                                                                                                    |                                                                                                    |
| GENERACIÓN DE ENE       | ERGÍA NUCLEAR                                                                                                | Detalles                                                                                                    |                                                                                                    |                                                                                                    |                                                                                                    |
| Sr. LOLO DE LA CALL     | E <u>Detailes</u>                                                                                            |                                                                                                    |                                                                                                    |                                                                                                    |                                                                                                    |
|                         |                                                                                                    |                                                                                                    |                                                                                                    |                                                                                                    |                                                                                                    |
| Vor                     |                                                                                                    |                                                                                                    |                                                                                                    |                                                                                                    |                                                                                                    |
| CT.                     |                                                                                                    |                                                                                                    |                                                                                                    |                                                                                                    |                                                                                                    |
| 51 •                    |                                                                                                    |                                                                                                    |                                                                                                    |                                                                                                    |                                                                                                    |
|                         |                                                                                                    |                                                                                                    |                                                                                                    |                                                                                                    |                                                                                                    |
|                         |                                                                                                    |                                                                                                    |                                                                                                    |                                                                                                    |                                                                                                    |
|                         |                                                                                                    |                                                                                                    |                                                                                                    |                                                                                                    |                                                                                                    |
| Vener                   |                                                                                                    |                                                                                                    |                                                                                                    |                                                                                                    |                                                                                                    |
| nenar                   |                                                                                                    |                                                                                                    |                                                                                                    |                                                                                                    |                                                                                                    |
|                         | Categoria IV Estudio di<br>Aprobación Ministerial<br>GENERACIÓN DE ENI<br>Sr. LOLO DE LA CALL<br>Ver<br>SI V | Categoría IV Estudio de Impacto Ambiental<br>Aprobación Ministerial<br>GENERACIÓN DE ENERGÍA NUCLEAR<br>Sr. LOLO DE LA CALLE Detalles                                                                                                    | Categoría IV Estudio de Impacto Ambiental Detalles<br>Aprobación Ministerial<br>GENERACIÓN DE ENERGÍA NUCLEAR Detalles<br>Sr. LOLO DE LA CALLE Detalles | Categoría IV Estudio de Impacto Ambiental Detalles<br>Aprobación Ministerial<br>GENERACIÓN DE ENERGÍA NUCLEAR Detalles<br>Sr. LOLO DE LA CALLE Detalles | Categoria IV Estudio de Impacto Ambiental Detalles<br>Aprobación Ministerial<br>GENERACIÓN DE ENERGÍA NUCLEAR Detalles<br>Sr. LOLO DE LA CALLE Detalles |

<Figura 19>: Revisión y Aprobación de la Licencia Ambiental Categoría IV Estudio de Impacto Ambiental.

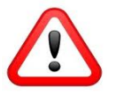

Si Licencia Ambiental no es correcta el proyecto regresa al técnico para que se genere nuevamente el documento. Si la Licencia Ambiental es correcta al presionar "Aceptar" el documento se mantiene en la bandeja de la Sra. Ministra del Ambiente para la firma definitiva (Ver figura 20).

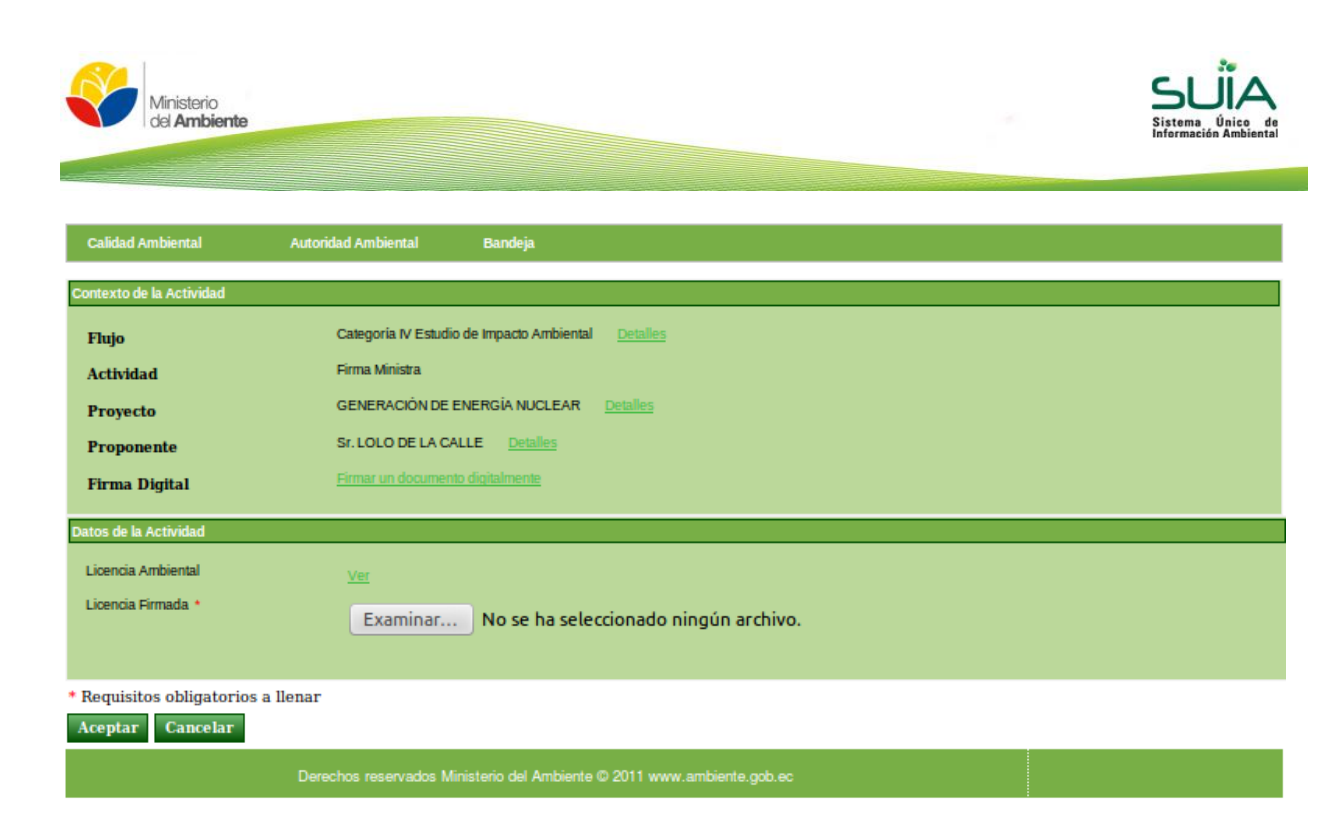

<Figura 20>: Firma de Licencia Ambiental Categoría IV Estudio de Impacto Ambiental.

Una vez que la Sra. Ministra del Ambiente firma la Licencia Ambiental el sistema SUIA envía el trámite a la bandeja del técnico analista para el registro de la Licencia.